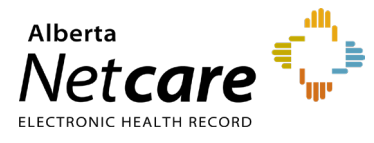

This quick reference provides instructions on synchronizing Alberta Netcare Portal (ANP) and Pharmaceutical Information Network (PIN)/Person Directory (PD) passwords.

## Update your ANP Password

- 1 Click Common in the menu bar, then My Details.
- 2 Click the Change Password button below your username and complete the fields in the pop-up window. Click Change Password when done.

| Change Pass<br>Old Password * |                                                                       |    |
|-------------------------------|-----------------------------------------------------------------------|----|
| New Password *                | Use at least 8 characters. Don't use passwords from another site or   |    |
| Confirm<br>Password *         | sometning too oovious such as your user 1D, given name, or famuly nam | e. |
| Change Passw                  | rd Cancel                                                             |    |

You can change your ANP password at any time, but you will also be prompted to change it before the **120-day** expiry date.

Alberta Health applications and systems must meet the following password standards:

- Minimum length of 8 characters
- Must include a combination of 3 of the following:
  - alpha-upper case (e.g., ABCDE)
  - alpha-lower case (e.g., fghij)
  - o numeric (e.g., 12345)
  - special characters (e.g., @#\$%&)
- Must not contain your username or full name
- Must expire after 120 days
- Cannot be reused for 13 iterations
- A minimum of 5 invalid logins is permitted before being locked out.
- 3 Click **Update Preferences** at the bottom of the page to save the changes.

## Synchronize PIN, PD and ANP Passwords

Depending on your user role, you may also have access to the PIN and/or PD applications from within ANP.

Your PIN/PD password expires every 120 days.

Synchronize your PIN/PD passwords to ensure you can access PIN and/or PD without having to log in each time.

- 1 Once you have updated your ANP password, open the PIN or PD application by clicking on the corresponding icon.
  - a To open PIN, go to the **Medications tab** in ANP and click the PIN icon.

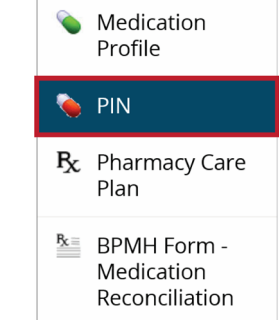

b To open PD, your homepage must be configured with an Open PD button as pictured below. <u>Learn how to configure PD</u>.

| <ul> <li>common</li> <li>My Details</li> </ul> | Search for a Patient<br>Patient Search | t                            |   |
|------------------------------------------------|----------------------------------------|------------------------------|---|
| Manage Notifications                           | Identifier                             |                              |   |
| FAVOURITES                                     | Identifier Type                        | PHN / ULI                    | ~ |
| SEARCHES                                       | Last Name                              |                              |   |
| EREFERRAL                                      | Fest Name                              |                              |   |
| CLINICAL ETOOLS                                | Middle Name/Initial                    |                              |   |
| NOTIFICATIONS                                  |                                        |                              |   |
| RESOURCES                                      |                                        |                              |   |
| MESSAGING                                      |                                        |                              |   |
|                                                | Search Gear                            | Enter a new favourite search |   |
|                                                |                                        |                              |   |
|                                                | Person Directory                       |                              |   |

2 A password change prompt will appear with

| *5 | Login ID:             | dwcommuser |   | * required |
|----|-----------------------|------------|---|------------|
|    | Old Password:         |            | * |            |
|    | New Password:         | -          |   |            |
|    | Confirm New Password: | -          |   |            |

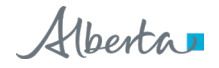

prepopulated login ID and password fields.

Enter the ANP password you created into the **New Password** and **Confirm New Password** fields. Then click **Change Password**.

NOTE The PIN/PD user ID is also referred to as the Netcare EHR user ID.

## Enter Your New PIN/PD Password in My Details

Now that you have changed your password in the PIN or PD application, you will need to enter the new password in **My Details** in ANP.

- 1 Click **Common** in the Menu Bar, then click **My Details**.
- 2 Scroll to the bottom of the page until you see the field. Type in your PIN/PD user ID.
- 3 Click Update Password and type your PIN/PD password.
- 4 Scroll to the bottom of the page and click **Update Preferences**.

Your ANP password is now synchronized with your PIN/PD password.

## **Provincial Service Desk**

If an error message displays, or if you require a password reset, call 1-877-931-1638, 24/7

TIP

Learn how to <u>Navigate and view in PIN</u>. Learn how to <u>Navigate and view in PD</u>.